# Configurazione di CIMC su FMC e risoluzione dei problemi più comuni

## Sommario

| troduzione             |
|------------------------|
|                        |
| erequisiti             |
| <u>equisiti</u>        |
| Componenti usati       |
| onfigurazione          |
| assword predefinite    |
| soluzione dei problemi |

## Introduzione

Questo documento descrive la configurazione di CIMC (Cisco Integrated Management Controller) su FMC e come risolvere i problemi comuni.

# Prerequisiti

È importante notare che il CIMC può essere configurato solo su un CCP fisico.

Alcuni FMC vengono forniti con una versione obsoleta di CIMC e l'unico modo per aggiornarla è applicare l'hotfix del BIOS: Cisco\_Firepower\_Mgmt\_Center\_BIOSUPDATE\_XXX\_EN-11.sh.REL.tar (nella versione 6.2.3, il nome del file è: Sourcefire\_3D\_Defense\_Center\_S3\_BIOSUPDATE\_623\_EL-7.sh.REL.tar).

L'aggiornamento rapido è identificato come 7.4 (con l'eccezione della versione 6.2.3, identificata come 7.1). Tuttavia, il dispositivo non verrà aggiornato a tale versione, ma influirà solo sulle versioni BIOS e CIMC. Il bug che spiega ulteriormente il motivo per cui viene rilevato come 7.1 è l'ID bug Cisco <u>CSCwd47327</u>. Ciò vale anche per il punto 7.4.

Adobe ha deprecato il contenuto basato su flash dal 2020-12-31, con questo accesso a qualsiasi pagina con Flash non è più possibile.

L'aggiornamento è necessario in quanto le versioni precedenti di CIMC richiedono Flash, ciò significa che i treni di rilascio precedenti alla 3.1(3a), che include il treno di rilascio 2.2(x) sono basati su Java, quindi deve essere aggiornato per essere nuovamente accessibile attraverso la GUI. Queste informazioni possono essere verificate in <u>specifiche release di UCS Manager</u> <u>interessate da Adobe Flash End-of-Life</u>.

# Requisiti

- Accesso fisico al CCP.
- Tastiera USB
- Monitor VGA

Componenti usati

• FMC 2600

Le informazioni discusse in questo documento fanno riferimento a dispositivi usati in uno specifico ambiente di emulazione. Su tutti i dispositivi menzionati nel documento la configurazione è stata ripristinata ai valori predefiniti. Se la rete è operativa, valutare attentamente eventuali conseguenze derivanti dall'uso dei comandi.

## Configurazione

1. Come indicato in origine, è importante verificare che la versione del CIMC in uso non richieda Flash. L'unico modo per farlo, è tramite l'accesso tramite l'interfaccia grafica. Pertanto, si consiglia di eseguire l'aggiornamento se non è stato applicato il parametro BIOSUPDATE in precedenza, altrimenti è possibile passare al punto 6.

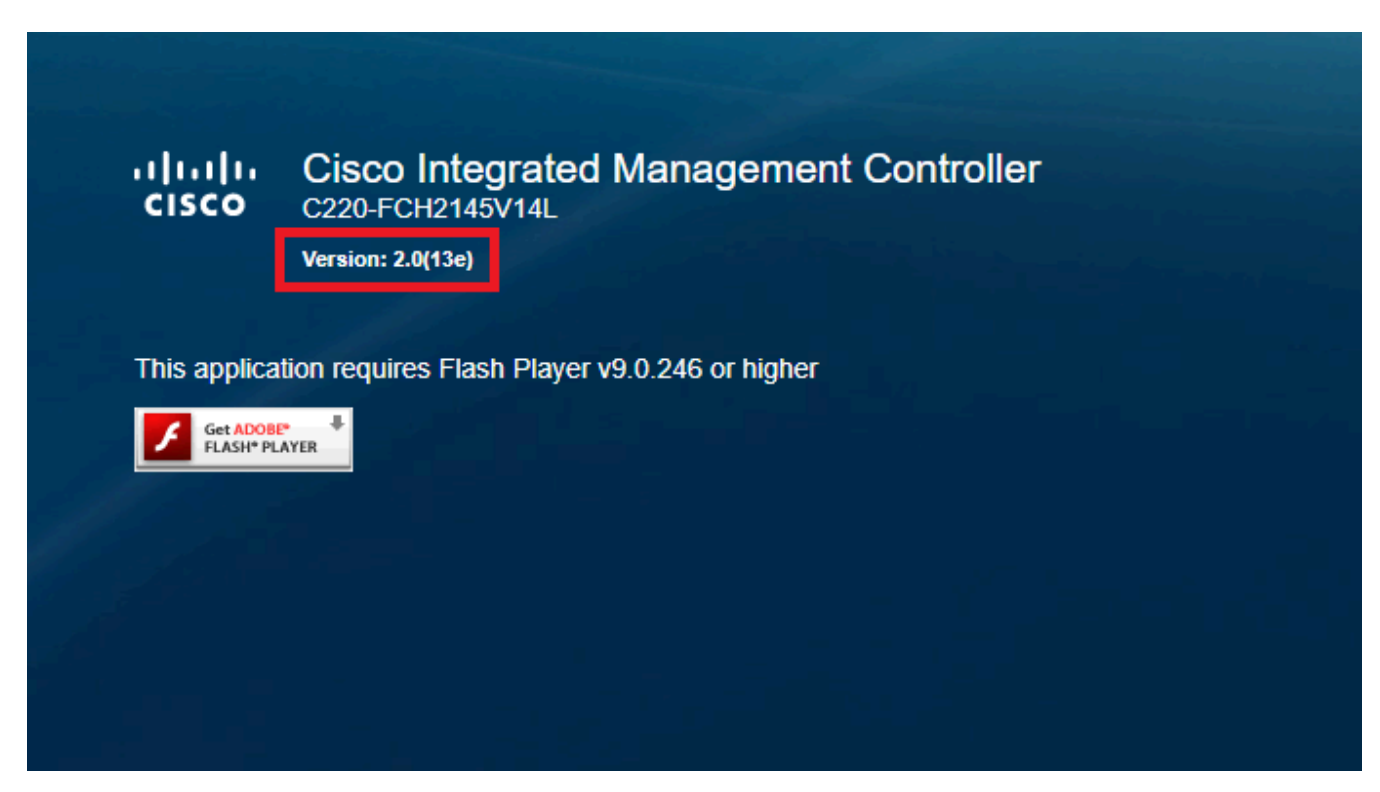

Versione CIMC basata su Flash

#### Cisco Integrated Management Controller (Cisco IMC) Information

| Hostname:         | CIMC-FMC-2600-2   |
|-------------------|-------------------|
| IP Address:       |                   |
| MAC Address:      | A4:88:73:5A:92:18 |
| Firmware Version: | 4.1(1f)           |
|                   |                   |

2. Per eseguire l'aggiornamento, cercare il file

file Cisco\_Firepower\_Mgmt\_Center\_BIOSUPDATE\_XXX\_EN-11.sh.REL.tar, nella versione base (ad eccezione della 6.2.3).

Ad esempio:

se è in esecuzione la versione 7.0.3, è necessario esaminare la versione 7.0.0:

| Q. Search                     | Firepower Management Center 26                                                                                                    | 500                                                              |                  |               |
|-------------------------------|----------------------------------------------------------------------------------------------------|------------------------------------------------------------------|------------------|---------------|
| Expand All Collapse All 7.0.6 | Release 7.0.0<br>A My Notifications                                                                                               | Related Links an<br>Release Notes for 7.0<br>7.0.0 Documentation | nd Documentation |               |
| 7.0.5                         |                                                                                                    |                                                                  |                  |               |
| 7.0.4                         |                                                                                                    |                                                                  |                  |               |
| 7.0.3                         | File Information                                                                                                    | Release Date                                                     | Size             |               |
| 7.0.2.1                       | Firepower Management Center BIOS Update Hotfix EN<br>Do not untar<br>Cisco Europeuer Mant Center BIOS IRDATE 700 EN 11 ch BEL ter | 17-Jan-2024                                                      | 519.79 MB        | ±₩∎           |
| 7.0.2                         | Advisories C                                                                                                    |                                                                  |                  |               |
| 7.0.1.1                       | Firepower Management Center BIOS Update Hotfix EL<br>Do not untar                                                                 | 13-Dec-2021                                                      | 517.53 MB        | ± \: 🖬        |
| 7.0.1<br>7.0.0.1              | Cisco_Firepower_Mgmt_Center_BIOSUPDATE_700_EL-7.sh.REL.tar<br>Advisories                                                          |                                                                  |                  |               |
| 7.0.0                         | Firepower Management Center install package<br>Cisco_Firepower_Mgmt_Center-7.0.0-94-Restore.iso                                   | 26-May-2021                                                      | 2450.83 MB       | <u>+</u> \; 🖿 |
| 6.7 >                         |                                                                                                    |                                                                  |                  |               |
| 6.6                           | Firepower Management Center upgrade Do not untar Cisco, Eirepower Mont. Center, Upgrade-7, 0, 0-94 sh PEL tar                     | 26-May-2021                                                      | 2027.59 MB       | ±₩∎           |
| 0.4                           | Advisories 📑                                                                                                    |                                                                  |                  |               |

BIOSUPDATE su 7.0.0

Se è in esecuzione la versione 6.6.7, è necessario esaminare la versione 6.6.0:

| Q. Search               |   | Firepower Management Center 2600                                                                |                                          |                                         |                             |  |
|-------------------------|---|-------------------------------------------------------------------------------------------------|------------------------------------------|-----------------------------------------|-----------------------------|--|
| Expand All Collapse All | ) | Release 6.6.0                                                                                   | Related Links a                          | and Documentation<br>lease Notes        |                             |  |
| 7.0.0.1                 |   |                                                                                                 | Release Notes for 6<br>Documentation Roa | .6.0<br>dmap                            |                             |  |
| 7.0.0                   |   |                                                                                                 |                                          |                                         |                             |  |
| 6.7                     | > | We recommend upgrading to our Suggested Release, as indicated                                   | by a gold star for each pr               | oduct, to take advantage of re          | solved issues. For details, |  |
| 6.6                     | ~ | see the release notes.                                                                          |                                          | , , , , , , , , , , , , , , , , , , , , |                             |  |
| 6.6.7.1                 |   |                                                                                                 |                                          |                                         |                             |  |
| 6.6.7                   |   | File Information                                                                                | Release Date                             | Size                                    |                             |  |
| 6.6.5.2                 |   | Firepower Management Center BIOS Update Hotfix EN<br>Do not untar                               | 17-Jan-2024                              | 519.79 MB                               | ±₩∎                         |  |
| 6.6.5.1                 |   | Advisories C                                                                                    |                                          |                                         |                             |  |
| 6.6.5                   |   | Firepower Management Center BIOS Update Hotfix EL                                               | 13-Dec-2021                              | 517.53 MB                               | ± \: 🗈                      |  |
| 6.6.4                   |   | Do not untar<br>Cisco_Firepower_Mgmt_Center_BIOSUPDATE_660_EL-7.sh.REL.tar                      |                                          |                                         |                             |  |
| 6.6.3                   |   | Advisories 📑                                                                                    |                                          |                                         |                             |  |
| 6.6.1                   |   | Firepower Management Center install package<br>Cisco_Firepower_Mgmt_Center-6.6.0-90-Restore.iso | 06-Apr-2020                              | 2652.96 MB                              | ±₩∎                         |  |
| 6.6.0.1                 |   | Advisories 📑                                                                                    |                                          |                                         |                             |  |
| 6.6.0                   |   | Firepower Management Center upgrade<br>Do not untar                                             | 06-Apr-2020                              | 2087.93 MB                              | ±₩∎                         |  |
| 6.4                     | > | Cisco_Firepower_Mgmt_Center_Upgrade-6.6.0-90.sh.REL.tar<br>Advisories [5]                       |                                          |                                         |                             |  |

```
BIOSUPDATE su 6.6.0
```

#### Se è in esecuzione la versione 6.2.3, è possibile cercare in modo sicuro 6.2.3:

| 6.2      | ~ |                                                                                                   |              |             |                     |
|----------|---|---------------------------------------------------------------------------------------------------|--------------|-------------|---------------------|
| 6.2.3.18 |   |                                                                                                   |              |             |                     |
| 6.2.3.17 |   | File Information                                                                                  | Release Date | Size        |                     |
| 6.2.3.16 |   | Firepower Management Center BIOS Update Hotfix EL<br>Do not untar                                 | 13-Dec-2021  | 517.53 MB   | ⊥ ∵ ⊑               |
| 6.2.3.15 |   | Sourcefire_3D_Defense_Center_S3_BIOSUPDATE_623_EL-7.sh.REL.tar<br>Advisories [7]                  |              |             |                     |
| 6.2.3.14 |   | Eiranowar Managament Center ungrade from 6.1.0 or 6.2.0 to                                        | 01lun-2020   | 1835 84 MB  | + \_ 🖿              |
| 6.2.3.13 |   | 6.2.3                                                                                             | 01 001 2020  | 1000.04 110 | <u>→</u> <b>∓</b> ■ |
| 6.2.3.12 |   | Sourcefire_3D_Defense_Center_S3_Upgrade=6.2.3=113.sh<br>Advisories C                              |              |             |                     |
| 6.2.3.11 |   | Firepower Management Center upgrade from 6.2.1 or 6.2.2 to                                        | 01-Jun-2020  | 1835.86 MB  | <u>+</u> \ ∎        |
| 6.2.3.10 |   | 6.2.3<br>Do not untar                                                                             |              |             |                     |
| 6.2.3.9  |   | Sourcefire_3D_Defense_Center_S3_Upgrade-6.2.3-113.sh.REL.tar                                      |              |             |                     |
| 6.2.3.7  |   |                                                                                                   |              |             |                     |
| 6.2.3.6  |   | Firepower Management Center system software<br>Sourcefire_Defense_Center_M4-6.2.3-113-Restore.iso | 01-Jun-2020  | 2327.92 MB  | <u>+</u> ₩          |
| 6.2.3.5  |   | Advisories 📑                                                                                      |              |             |                     |
| 6.2.3.4  |   | Firepower Management Center 6.2.3 Hotfix - Local Malware<br>Certificate                           | 15-Nov-2018  | 0.89 MB     | ± ₩ 🖿               |
| 6.2.3.3  |   | Do not untar                                                                                      |              |             |                     |
| 6.2.3.2  |   | Hotfix_Local_Malware_Cert-6.2.3.999-4.sh.REL.tar<br>Advisories 📑                                  |              |             |                     |
| 6.2.3.1  |   | Firepower Management Center 6.2.3 Hotfix H                                                        | 28-Sep-2018  | 5.95 MB     | + 👾 🖿               |
| 6.2.3    |   | Sourcefire_3D_Defense_Center_S3_Hotfix_H-6.2.3.999-5.sh.REL.tar<br>Advisories                     |              |             |                     |

BIOSUPDATE su 6.2.3

3. Caricare il file nel FMC selezionando Sistema > Aggiornamenti:

| Product Updates Rule Updates Geolocation Updates                   |          |                              |                  |                 |
|--------------------------------------------------------------------|----------|------------------------------|------------------|-----------------|
|                                                                    |          |                              | Download Updates | O Upload Update |
| Currently running software version: 7.0.4                          |          |                              |                  |                 |
| Currently installed VDB version: build 370 ( 2023-08-21 08:59:13 ) |          |                              |                  |                 |
| Available Updates Readiness History                                |          |                              |                  |                 |
| Туре                                                               | Version  | Date                         | Reboot           |                 |
| Cisco Vulnerability And Fingerprint Database Updates               | 370      | Mon Aug 21 09:01:06 UTC 2023 | No               | 🦂 🗟             |
| Cisco Firepower Mgmt Center Hotfix EL                              | 7.1.0-7  | Mon Nov 8 14:50:06 UTC 2021  | Yes              | S 6             |
| Cisco FTD SSP FP2K Upgrade                                         | 7.0.4-55 | Sun Aug 7 20:06:38 UTC 2022  | Yes              | 2 % 8           |
|                                                                    |          |                              |                  |                 |

Carica hotfix

4. Una volta caricato il file, si procede facendo clic su "install" (installa) e si installa l'aggiornamento rapido:

5. Al termine dell'aggiornamento, CIMC non richiede più Flash.

6. Riavviare il CCP per configurare il CCP.

a. Dalla GUI, selezionare System > Configuration > Process (Sistema > Configurazione > Processo) e selezionare Reboot Management Center (Riavvia centro di gestione):

| Access List                         | Name                              |             |
|-------------------------------------|-----------------------------------|-------------|
| Access Control Preferences          | Shutdown Management Center        | Run Command |
| Audit Log                           |                                   |             |
| Audit Log Certificate               | Reboot Management Center          | Run Command |
| Change Reconciliation               | Restart Management Center Console | Run Command |
| Console Configuration               |                                   |             |
| DNS Cache                           |                                   |             |
| Dashboard                           |                                   |             |
| Database                            |                                   |             |
| Email Notification                  |                                   |             |
| External Database Access            |                                   |             |
| HTTPS Certificate                   |                                   |             |
| Information                         |                                   |             |
| Intrusion Policy Preferences        |                                   |             |
| Language                            |                                   |             |
| Login Banner                        |                                   |             |
| Management Interfaces               |                                   |             |
| Network Analysis Policy Preferences |                                   |             |
| Process                             |                                   |             |
| REST API Preferences                |                                   |             |
| Remote Storage Device               |                                   |             |
| SNMP                                |                                   |             |
| Session Timeout                     |                                   |             |
| Time                                |                                   |             |
| Time Synchronization                |                                   |             |
| UCAPL/CC Compliance                 |                                   |             |
| User Configuration                  |                                   |             |
| Vulnerability Mapping               |                                   |             |
| Web Analytics                       |                                   |             |

Riavvia interfaccia utente FMC

b. Tramite CLI, eseguire il "riavvio del sistema":

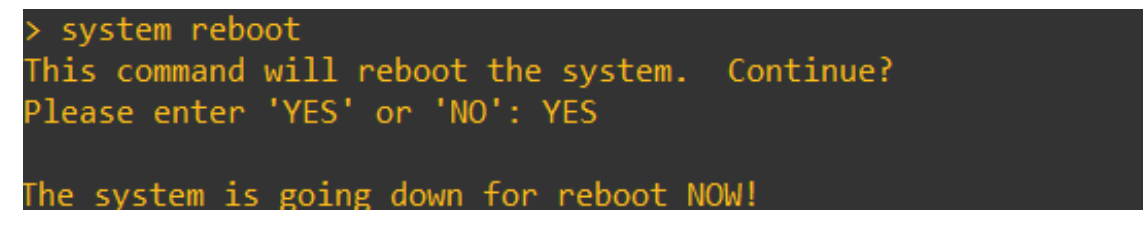

Riavvia CLI FMC

7. Ora che ha avviato l'avvio, è possibile controllare l'indirizzo IP CIMC assegnato a "Cisco IMC IPv4", che può essere modificato in un secondo momento. Inizialmente può essere visualizzato come 0.0.0.0:

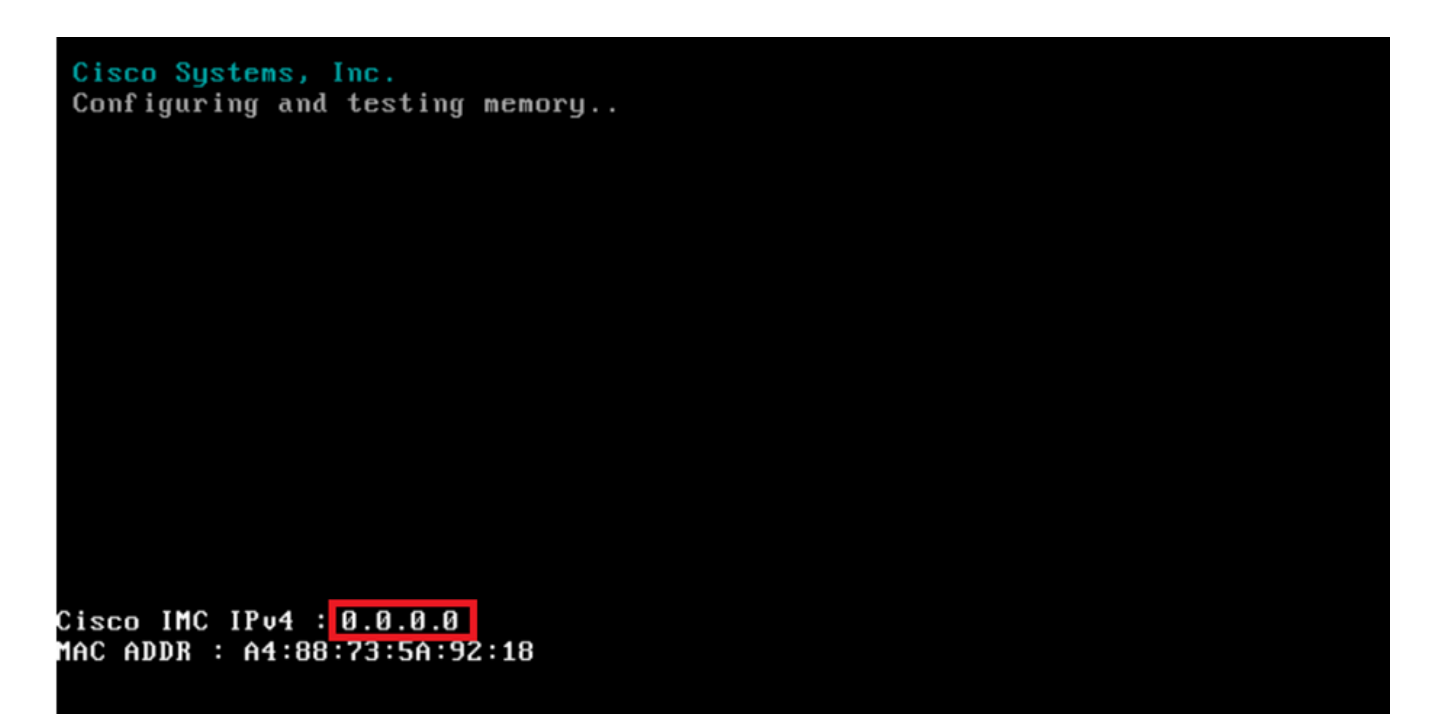

CIMC IP

8. Una volta raggiunto il menu per accedere a BIOS e CIMC Configuration, premere F8:

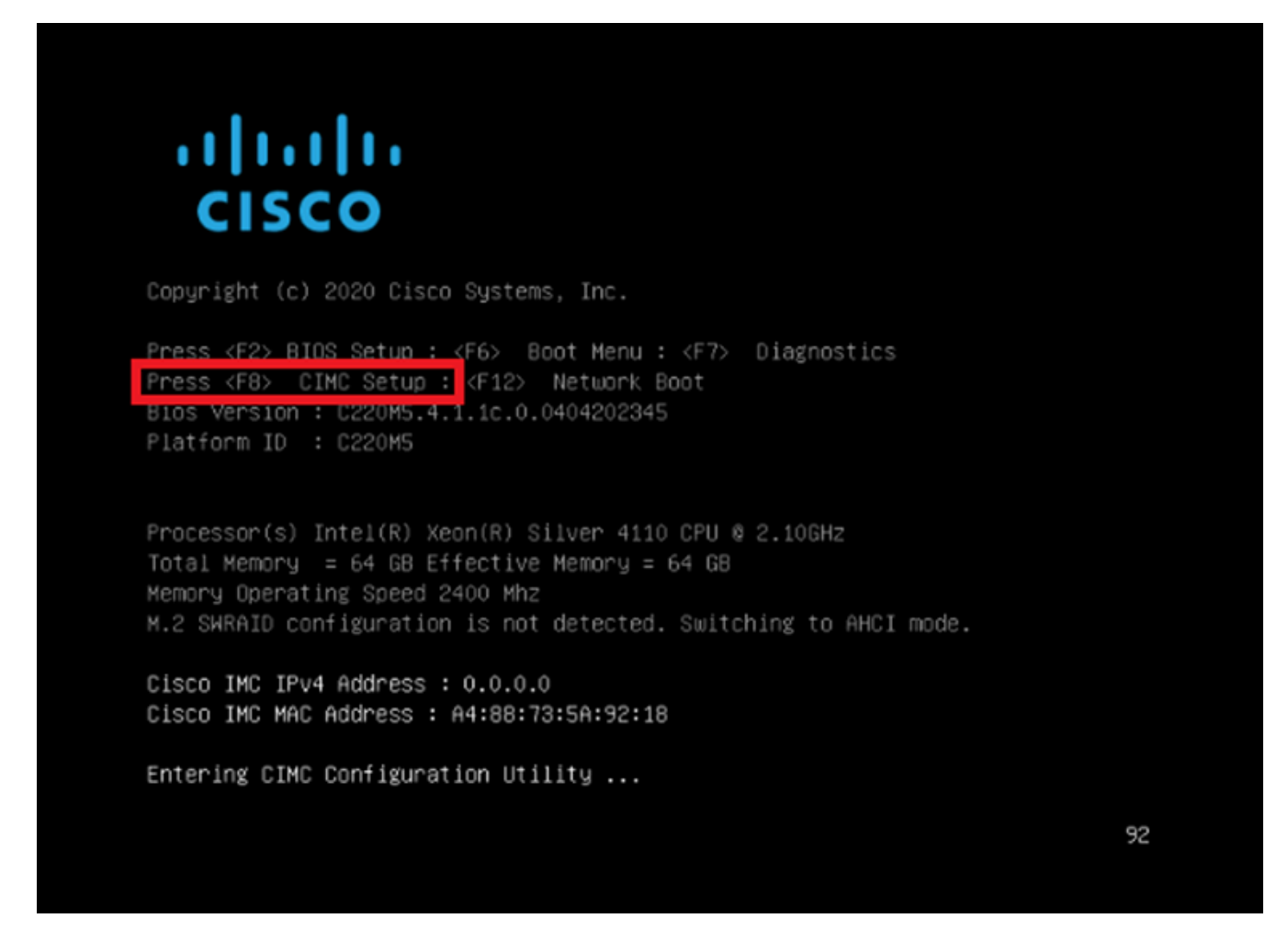

Accedere a CIMC Setup

9. La configurazione CIMC è illustrata come segue:

| NTC mode                   |               | NIC redundancu       |      |
|----------------------------|---------------|----------------------|------|
| Dedicated:                 | rvi           | None:                | [2]  |
| Shaped LOM:                |               | Active_standbu:      | [7]  |
| Cisco Card:                | LJ            | Active_active:       | r 1  |
| Risen1.                    | r 1           | VIAN (Advanced)      |      |
| Risen2:                    | r 1           | VLAN enabled:        | L J  |
| MI om:                     | []            | VIAN TD:             | 650  |
| Shaped LOM Evt.            | r 1           | Prioritut            | 0.30 |
| TP (Rasic)                 | L J           | H 10/103.            |      |
| TPU4+                      | 1V1 TPV       | 6: [] TPV4 and TPV6: | r 1  |
| DHCP enabled               |               | 0. [] IFV4 and IFV0. | ĽJ   |
| CINC IP.                   |               |                      |      |
| Dint Ir.<br>Profiv/Subpat: | 255 255 255 0 |                      |      |
| Ratewart                   | 10 0 0 1      |                      |      |
| Doof DNC Convert           | 0 0 0 0       |                      |      |
| Smant Access USP           | 0.0.0.0       |                      |      |
| Sindrit HULESS USD         | r 1           |                      |      |
| Enabled                    | LJ            |                      |      |

Configurazione IP CIMC

a. Per la modalità NIC è possibile scegliere Dedicato per utilizzare l'interfaccia contrassegnata come "M" sul FMC.

b. Per la ridondanza NIC, è possibile scegliere Nessuno.

c. La VLAN può essere lasciata disabilitata perché potrebbe causare problemi di connettività a meno che non si sappia come configurare le periferiche esterne.

d. Per IP, è possibile scegliere IPv4, IPv6 o IPv4 e IPv6 in base alla configurazione desiderata.

e. Se si ha un server DHCP per questo, è possibile abilitarlo, altrimenti configurare l'IP.

f. Una volta completata la configurazione di rete, è possibile utilizzare F10 per salvare i dati.

Per ulteriori informazioni sulle modalità NIC, selezionare <u>Setting Up the System With the</u> <u>Cisco IMC Configuration</u>.

h. Premere F1 per la configurazione del nome host e della password.

| Hostname: CIMC-EMC-2                                                                                                    | 600-2    |                      |            |           |         |                   |
|----------------------------------------------------------------------------------------------------|----------|----------------------|------------|-----------|---------|-------------------|
| Dynamic DNS: [X]<br>DDNS Domain:                                                                                                    | 000-2    |                      |            |           |         |                   |
| FactoryDefaults                                                                                                    |          |                      |            |           |         |                   |
| Factory Default:                                                                                                    | []       |                      |            |           |         |                   |
| Default User(Admin)                                                                                                    |          |                      |            |           |         |                   |
| Enter New Default User p                                                                                                    | assword: |                      |            |           |         |                   |
| Re-Enter New Default Use                                                                                                    | r passwo | ind:                 |            |           |         |                   |
| Port Properties                                                                                                    |          |                      |            |           |         |                   |
| Auto Negotiation:                                                                                                    | [X]      |                      |            |           |         |                   |
|                                                                                                    | Admir    | Mode                 | Operation  | Mode      |         |                   |
| Speed[1000/100/10Mbps]:                                                                                                    |          | iuto                 | 100        | 0         |         |                   |
| Duplex mode[half/full]:                                                                                                    |          | iuto                 | ful        |           |         |                   |
| Port Profiles                                                                                                    |          |                      |            |           |         |                   |
| Reset:                                                                                                    | []       |                      |            |           |         |                   |
|                                                                                                    |          |                      |            |           |         |                   |
|                                                                                                    |          |                      |            |           |         |                   |
|                                                                                                    |          | okalojokalojokalo    |            |           |         | ioleioleieleielei |
| <up down="">Selection <f10< td=""><td>Save</td><td><space>Enab.</space></td><td>le∕Disable</td><td><f5></f5></td><td>Refresh</td><td><esc>Exi</esc></td></f10<></up> | Save     | <space>Enab.</space> | le∕Disable | <f5></f5> | Refresh | <esc>Exi</esc>    |
| (EQUIDAL STATE OF STATE AND A STATE OF STATE                                                                                                    |          |                      |            |           |         |                   |

Password CIMC e salvataggio delle impostazioni

- a. Impostare il nome host come desiderato.
- b. Per l'utente predefinito, è possibile impostare la password come desiderato.
- c. Al termine, premere F10 e premere ESC.

#### Password predefinite

Se è stata utilizzata la funzione di ripristino predefinito o il CIMC richiede una password, è possibile provare a eseguire una delle operazioni seguenti:

Cisco12345 password Cisco p@ssw0rd.

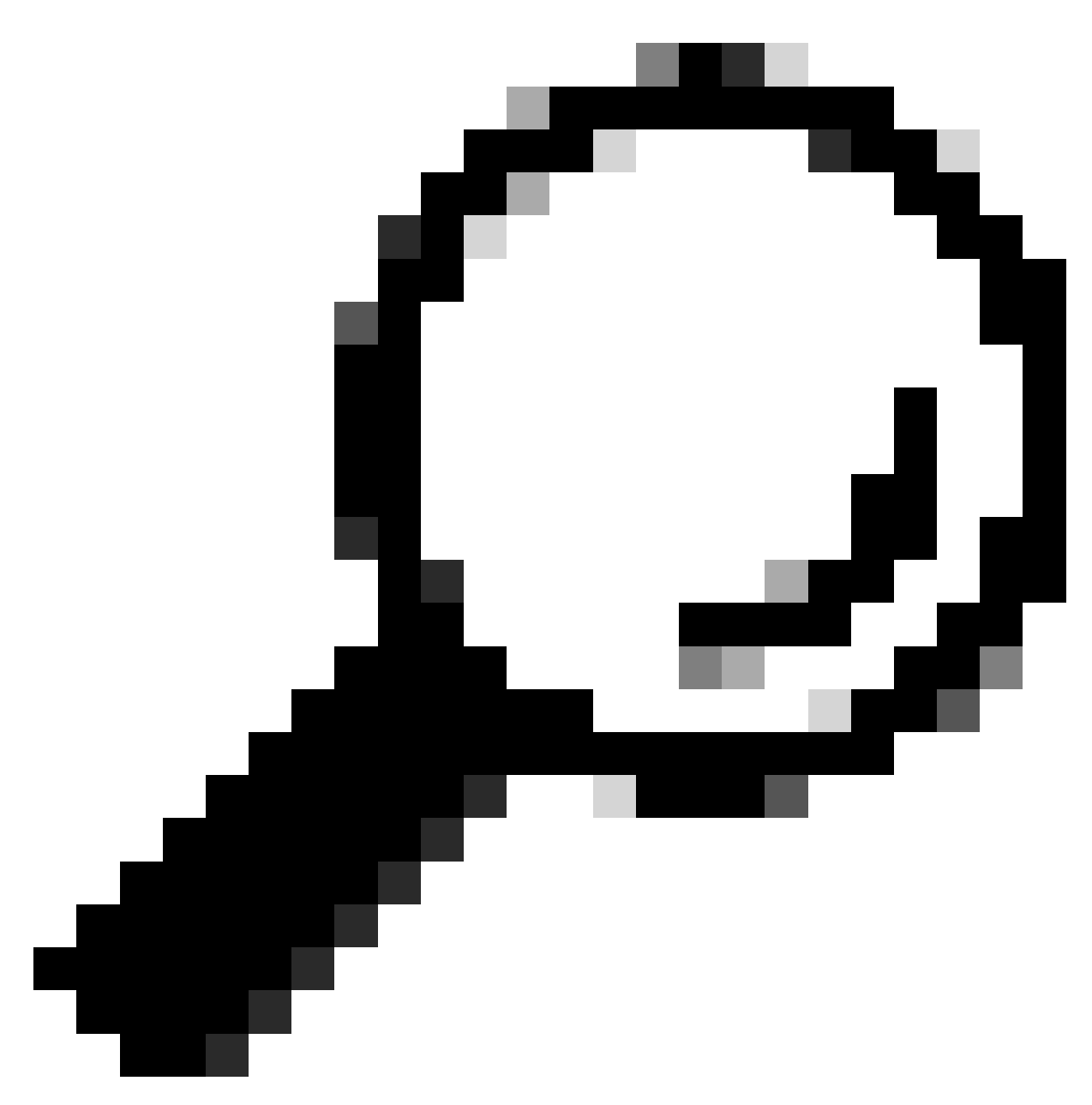

Suggerimento: assicurarsi che BLOC NUM sulla tastiera sia disattivato.

A questo punto, è necessario essere in grado di accedere all'interfaccia GUI CIMC:

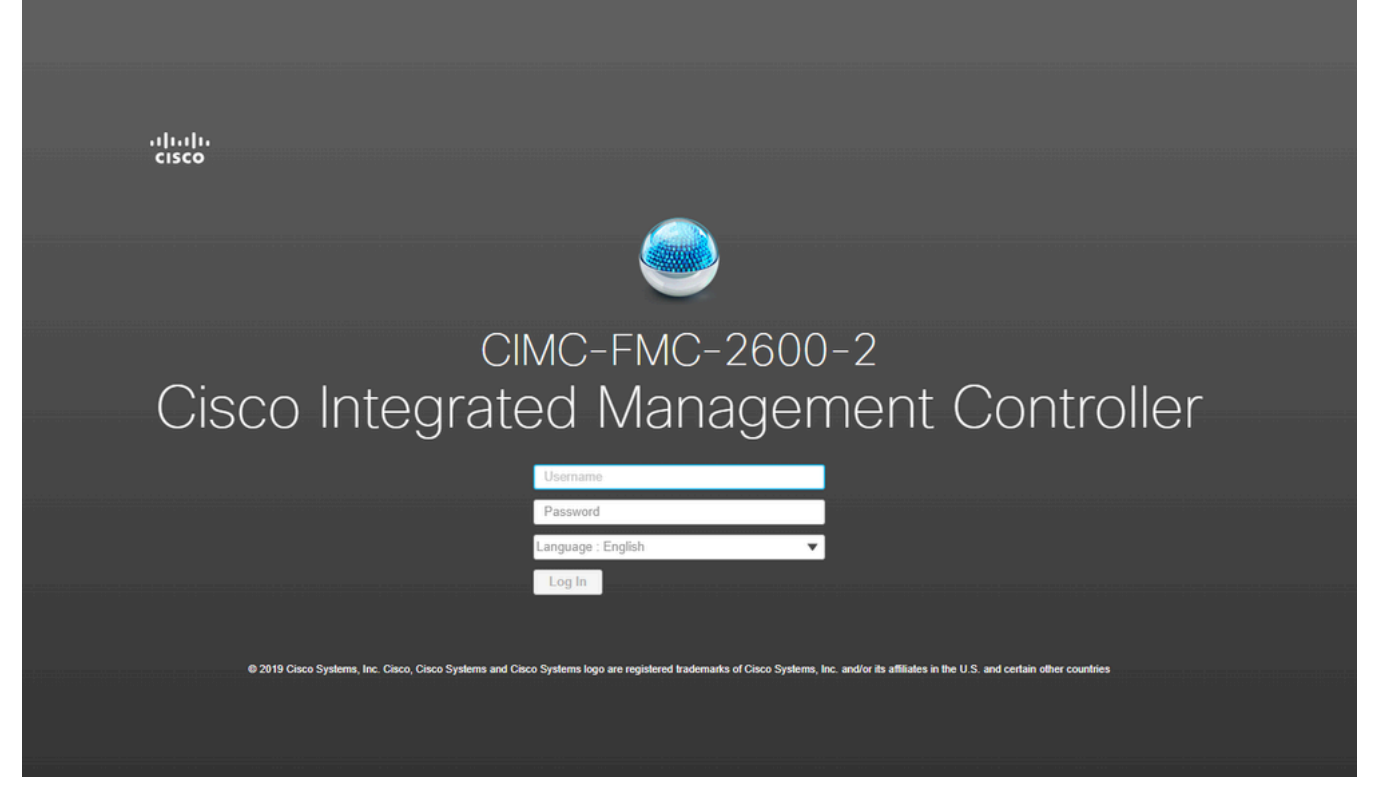

GUI CIMC

### Risoluzione dei problemi

In caso di problema noto, se il FMC viene riavviato, potrebbe passare alla CLI denominata "startup.nsh":

```
Press ESC in 0 seconds to skip startup.nsh or any other key to continue.
Shell> _
```

Per uscire da questa shell, digitare "exit" e il passo successivo consiste nell'avviare automaticamente l'immagine.

In questo caso, è possibile controllare l'ordine di avvio sul CIMC. Il motivo per cui il dispositivo viene avviato è che il componente "EFI" viene avviato per primo rispetto agli altri componenti:

1. Fare clic sulle tre righe in alto a sinistra e cercare "COMPUTE"

2. Dopo aver eseguito l'elaborazione, accertarsi che l'ordine di avvio e qualsiasi altra configurazione siano i seguenti:

| CISCO Integrated Managemen                                                                | t Controller    |                                                                                                    |
|-------------------------------------------------------------------------------------------|-----------------|----------------------------------------------------------------------------------------------------|
| Compute / BIOS 🔺                                                                          |                 |                                                                                                    |
| OS Remote Management Troubleshooting                                                      | Power Policies  | PID Catalog                                                                                                    |
| BIOS Properties                                                                           |                 |                                                                                                    |
| Running Version       C220M5         UEFI Secure Boot                                     | 4.1.1c.0_M5_FMC | <ul> <li>▼</li> <li>es</li> </ul>                                                                                                    |
| <ul> <li>Configured Boot Devices</li> <li>Basic<br/>CDROM<br/>HDD<br/>Advanced</li> </ul> |                 | Actual Boot Devices<br>Cisco Firepower Management Center (NonPolicyTarget)<br>Cisco EFI System Restore (NonPolicyTarget)<br>UEFI: Built-in EFI Shell (NonPolicyTarget)<br>UEFI: PXE IP4 Intel(R) Ethernet Controller X550 (NonPolicyTarget)<br>UEFI: PXE IP4 Intel(R) Ethernet Controller X550 (NonPolicyTarget) |

Opzioni di avvio CIMC

3. Se il problema persiste, fare clic su "Configure Boot Order" (Configura ordine di avvio), selezionare "EFI" (EFI) e fare clic sulla freccia destra:

| Configure Boot Order<br>Configured Boot Level: Basic<br>Basic Advanced |                                                    |             | @ X   |
|------------------------------------------------------------------------|----------------------------------------------------|-------------|-------|
| Device Types          Name         FDD         PXE         EFI         | Boot Order          Name         CDROM         HDD | Down<br>Up  |       |
|                                                                        |                                                    | Save Change | Close |

Configurazione di avvio CIMC

4. Accertarsi che si tratti dell'ultimo elemento e fare clic su "Salva le modifiche" e quindi su "Chiudi":

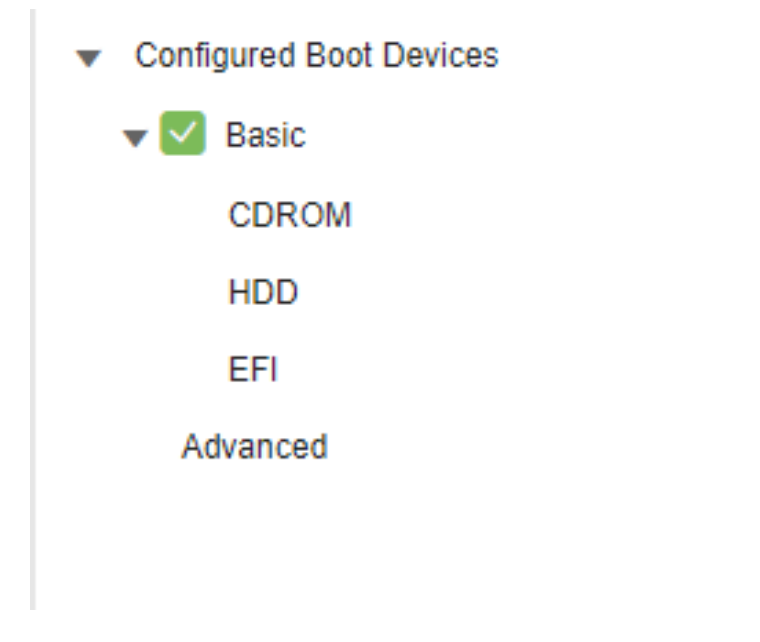

Configurazione di avvio CIMC modificata

5. È ora possibile riavviare l'accessorio e la shell precedente non dovrà più essere visualizzata.

#### Informazioni su questa traduzione

Cisco ha tradotto questo documento utilizzando una combinazione di tecnologie automatiche e umane per offrire ai nostri utenti in tutto il mondo contenuti di supporto nella propria lingua. Si noti che anche la migliore traduzione automatica non sarà mai accurata come quella fornita da un traduttore professionista. Cisco Systems, Inc. non si assume alcuna responsabilità per l'accuratezza di queste traduzioni e consiglia di consultare sempre il documento originale in inglese (disponibile al link fornito).